So sieht der Start-Oberfläche aus, nachdem man sich auf repl.it eingeloggt hat. Hinweis: das Bearbeiten von Dateien funktioniert auf jeden Fall, wenn man sich (kostenlos) angemeldet hat. Der beste Weg ist sicherlich einen eigenen Account mit eigener E-Mail zu **registrieren**.

Die Datei main.hs wird automatisch erstellt und ist leer. Diese lässt sich nicht löschen und bleibt so.

| Datei-Bereich zum Verwalten<br>der Quelltext-Dateien (Endung .hs) |             | Editor-Bereich zum Bearbeiten<br>des Quelltextes der ausgewählten Datei |                          | Interprete<br>und Kom | Interpreter-Bereich<br>und Kommandozeile |           |   |
|-------------------------------------------------------------------|-------------|-------------------------------------------------------------------------|--------------------------|-----------------------|------------------------------------------|-----------|---|
|                                                                   | © w 🔶       | to read here                                                            | ≫ ~ ⊙ ►                  |                       | 우+ Share                                 | 🔊 Upgrade | + |
| D                                                                 | Files 🗄 🕞 🗄 | main.hs                                                                 | to do? Run some examples | https://              |                                          |           |   |
| ~©                                                                | main.hs :   | (start typing                                                           | to dismiss)              | GHCi, version 8.6.5   |                                          |           |   |
| 8                                                                 |             |                                                                         |                          |                       |                                          |           |   |
| \$                                                                |             |                                                                         |                          |                       |                                          |           |   |
|                                                                   |             |                                                                         |                          |                       |                                          |           |   |
|                                                                   |             |                                                                         |                          |                       |                                          |           |   |

Jetzt kann eine eigene Datei hinzugefügt werden: entweder direkt über Upload oder Drag And Drop. Bei der Datei auf die Dateiendung .hs achten.

| /  | Auswahl durch Klick auf die drei Punkte |                                                         |                                                       |          |                     |          |            |      |  |
|----|-----------------------------------------|---------------------------------------------------------|-------------------------------------------------------|----------|---------------------|----------|------------|------|--|
|    | <b>) w</b>                              |                                                         | ▶ ~ ﴾                                                 |          |                     | A⁺ Share | නී Upgrade | +    |  |
| D  | Files 🗄 🗉 🕀                             | main.hs                                                 |                                                       |          | https://            | -        |            | ] C7 |  |
| ~  | 📄 main.hs                               | Upload file                                             | e what to do? Run some <b>e</b><br>typing to dismiss) | examples | GHCi, version 8.6.5 |          |            |      |  |
| 8  |                                         | Upload folder                                           |                                                       |          |                     |          |            |      |  |
| \$ |                                         | Download as zip                                         |                                                       |          |                     |          |            |      |  |
|    |                                         | PROTIP: drag and<br>drop files or folders<br>to upload! |                                                       |          |                     |          |            |      |  |
|    |                                         | to upload!                                              |                                                       |          |                     |          |            |      |  |

Nachdem die eigene Datei hinzugefügt wurde, steht sie jetzt im System und im Editor zur Verfügung. Die Funktionen sind allerdings noch nicht geladen!

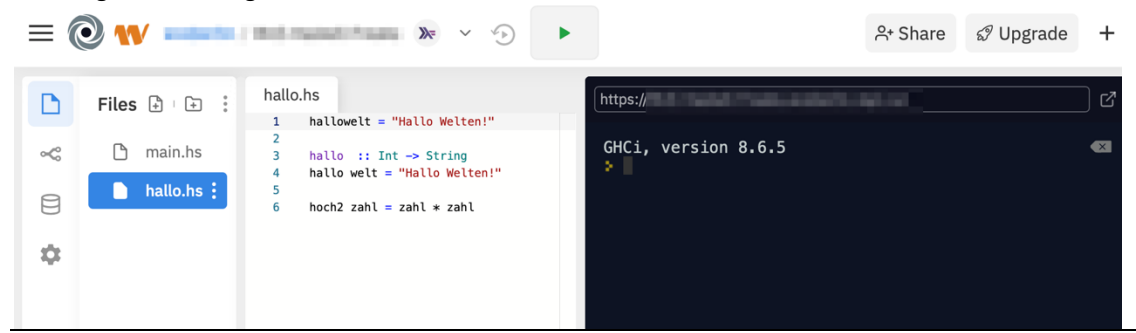

Jetzt wird man verführt auf den Run-Button zu klicken. Prompt kommt eine **Fehlermeldung**. Hier geht es so nicht weiter, da wir nicht den Compiler aufrufen wollen, sondern im **Interpreter**-Modus arbeiten.

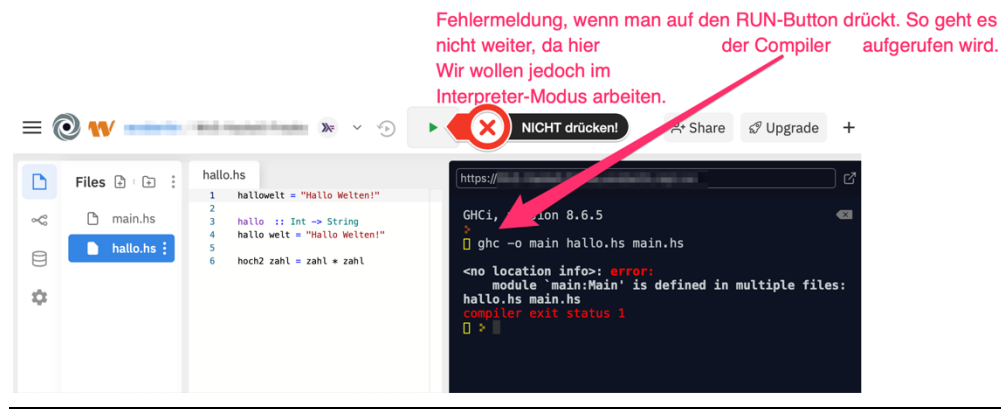

**NEU**! Offenbar wird der Interpreter beim Starten von Haskell bei repl.it nicht mehr automatisch gestartet. In diesem Fall müssen wir deshalb in der **Console** den Befehl *ghci* eingeben, um den Haskell-Interpreter (bzw. den interaktiven Modus) zu starten. Es sollte der *Prelude>* Prompt erscheinen:

| ≫ hallo.hs × +                                                                                          | : >_ Console $\times$ $\otimes$ Shell $\times$ +                                                         |
|----------------------------------------------------------------------------------------------------|----------------------------------------------------------------------------------------------------|
| <pre>1 hallowelt = "Hallo Welten!" 2 3 hallo :: Int -&gt; String 4 hallo welt = "Hallo Welten!" 5</pre> | <pre>&gt; ghci<br/>GHCi, version 8.6.5: http://www.haskell.org/ghc/ :? for help<br/>Prelude&gt; []</pre> |
| 6 hoch2 zahl = zahl * zahl                                                                              |                                                                                                    |

Um im Interpreter-Modus zu arbeiten, geben wir am Prompt die aus WinHugs bekannten Interpreter-Befehle ein. Eine Liste aller Interpreter-Befehle lässt sich mit :? Anzeigen.

:l Dateiname.hs
hier:
:l hallo.hs

| ≡ (      | 0 🗤                                          | ≫ ~ ∿                                                                                                | •                                                                                                    | A+ Share & Upgrade | +   |
|----------|----------------------------------------------|----------------------------------------------------------------------------------------------------|----------------------------------------------------------------------------------------------------|--------------------|-----|
| D        | Files 🕀 🕩 🗄                                  | hallo.hs 1 hallowelt = "Hallo Welten!"                                                               | https://                                                                                                  | -                  | ) ø |
| %<br>[]] | <ul><li>main.hs</li><li>hallo.hs ;</li></ul> | <pre>2 3 hallo :: Int -&gt; String 4 hallo welt = "Hallo Welten!" 5 6 hoch2 zahl = zahl * zahl</pre> | GHCi, version 8.6.5<br>: 1 hallo.hs<br>[1 of 1] Compiling Main<br>interpreted )<br>Ok, one module loaded. | ( hallo.hs,        |     |
| \$       |                                              |                                                                                                    | * II                                                                                                    |                    |     |

Jetzt können die definierten Funktionen wie in WinHugs am Interpreter-Prompt aufgerufen werden. Änderungen werden wie bekannt mit

:r

eingelesen. Die Pfeiltasten hoch und runter zeigen eingegebene Eingaben am Prompt an.

|    | 0 🗤 🔤     | >> >>                                                                   |                                                                                                    | A⁺ Share                                             | 𝒞 Upgrade                                | +   |
|----|-----------|-------------------------------------------------------------------------|----------------------------------------------------------------------------------------------------|------------------------------------------------------|------------------------------------------|-----|
| D  | Files 🗄 🕞 | hallo.hs 1 hallowelt = "Hallo Welten!"                                  |                                                                                                    |                                                      |                                          | ] 7 |
| ~© | 🗅 main.hs | <pre>2 3 hallo :: Int -&gt; String 4 hallo welt = "Hallo Welten!"</pre> | GHCi, version 8.6.5<br>: 1 hallo.hs                                                                                                    | ,                                                    | ballo bo                                 |     |
| 8  | hallo.hs  | 5<br>6 hoch2 zahl = zahl * zahl                                         | interpreted )<br>Ok, one module loaded.                                                                                                    | (                                                    | na cto.ns,                               |     |
| \$ |           |                                                                         | <pre>&gt; nocn2 34<br/>=&gt; 1156<br/>&gt; hallowelt<br/>=&gt; "Hallo Welten!"<br/>&gt; hallo 42<br/>=&gt; "Hallo Welten!"<br/>&gt; hallo "Hallo"<br/><interactive>:21:7: error:<br/>* Couldn't match expecte<br/>type `[Char]'<br/>* In the first argument<br/>`"Hallo"'<br/>In the first argument<br/>`"Hallo"'<br/>In the expression: hal<br/>In an equation for `it<br/>;</interactive></pre> | d type `In<br>of `hallo'<br>lo "Hallo"<br>': it = ha | t' with actua<br>, namely<br>llo "Hallo" | al  |

Hinweise zum Speichern auf der folgenden Seite!

Das **Speichern** der Datei erfolgt leider nur gepackt als ZIP-Datei. Dies bitte beim Weiterarbeiten in WinHugs (präferiert) und Abgeben beachten. Alternativ lässt sich der Inhalt des Editors auch mit dem eigenen Rechner (eigener Editor) durch **Kopieren** (und Einfügen) austauschen und sichern.

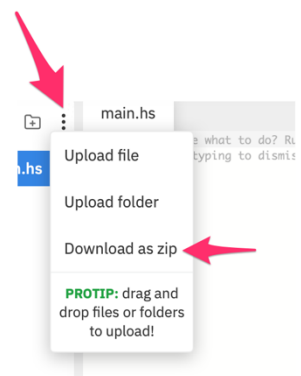